## Les inscriptions en ligne, ça marche comment?

Les trois étapes fondamentales de l'engagement en ligne sont :

- 1. Le concurrent s'inscrit à un concours via son Espace CNEAC
- 2. Le club du concurrent, représenté par son président, valide ou invalide la demande d'inscription du concurrent à partir de son <u>Espace CNEAC</u>
- 3. L'organisateur du concours accepte l'engagement et demande le paiement ou refuse l'engagement sur son <u>Espace CNEAC</u>

## L'espace CNEAC c'est quoi ?

Un espace où le licencié peut :

- ✓ consulter ses résultats aux concours ou ses performances
- ✓ imprimer ses feuilles de résultats
- ✓ faire une demande d'engagement en ligne, suivre l'avancement de ses demandes d'engagement et payer par carte bancaire.

#### J'accède comment à mon espace CNEAC ?

En allant sur le calendrier de la CNEAC et en cliquant sur « Se connecter » ou « Menu »

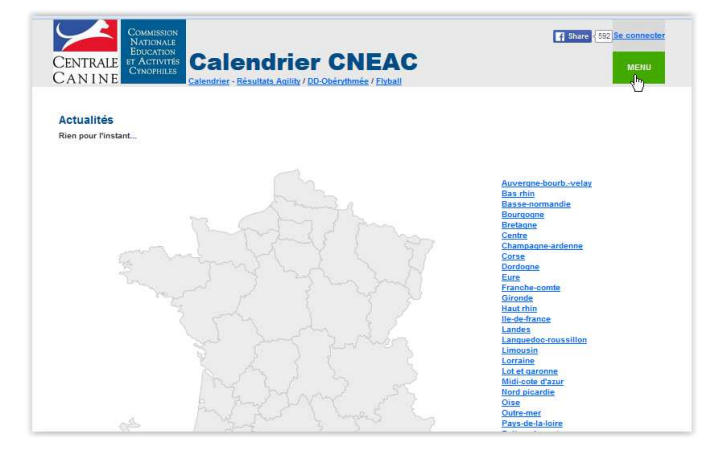

Saisir l'adresse mail et le mot de passe associés au licencié

|                                                      | Share ( 0) Se connector |
|------------------------------------------------------|-------------------------|
| Veuillez vous identifier :<br>Votre adresse email    |                         |
| Votre mot de passe* Connexion                        |                         |
| Yous n'avez pas votre mot de passe 7 demandez le ICL | N                       |

## Je m'inscris en ligne ?

A partir de mon espace CNEAC :

1. Je clique sur 'engager ce chien'

| CENTRALE<br>CANINE                                                                                                    | NTIONALE<br>UCATION<br>ACTIVITÉS<br>NOPHILES<br>Calendrier - Résult                                                                                                    | drier Cl<br>ats Agility / DD-Oběryth                                                                                                    |                                                                                                    |
|----------------------------------------------------------------------------------------------------|----------------------------------------------------------------------------------------------------|----------------------------------------------------------------------------------------------------|----------------------------------------------------------------------------------------------------|
| e varret                                                                                                    |                                                                                                    |                                                                                                    |                                                                                                    |
| Boube [123] cor                                                                                                    | iduit par ZIMMER Pier                                                                                                    | re-Yves [123]                                                                                                    |                                                                                                    |
| Degré : 2 - Categorie -                                                                                                    | Classe - CAESC : NON - PassA                                                                                                    | gility : NON - Validité lic                                                                                                    | ence : 2099                                                                                              |
| Bienvenue dans votre<br>- Vérifier l'exactitide de                                                                                                    | espace CNEAC, ici vous pouv<br>es informations ci dessus qui s                                                                                                    | ez :<br>erviront à l'organisatio                                                                                                    | n des concours.                                                                                          |
| Bienvenue dans votre<br>- Vérifier l'exactitide d<br>- Engager votre chien,<br>- Suivre vos résultats                                                             | espace CNEAC, ici vous pouv<br>es informations ci dessus qui s<br>payer en ligne et suivre l'avan<br>de concours, vos performance<br>Suivre mes engagements                                                            | ez :<br>erviront à l'organisatio<br>cement de votre dema<br>s et imprimer vos feuil<br>Mes performances                                                  | n des concours.<br>nde (pour les clubs qui le propose).<br>lles de résultat.                             |
| Bienvenue dans votre<br>- Vérifier l'exactitide de<br>- Engager votre chien,<br>- Suivre vos résultats<br>Engager ce chien<br>GINGER SPICE [                      | espace CNEAC, ici vous pouv<br>es informations ci dessus qui s<br>payer en ligne et suivre l'avan<br>de concours, vos performance<br>Suivre mes engagements<br>80412] conduit par ZIM                                  | ez :<br>erviront à l'organisatio<br>cement de votre dema<br>s et imprimer vos feuil<br>Mes performances                                                  | n des concours.<br>nde (pour les clubs qui le propose).<br>les de résultat.<br>VES [62407]               |
| Bienvenue dans votre<br>Vérifier l'exactitude di<br>Engager votre chien,<br>Suivre vos résultats<br>Engager ce chien<br>GINGER SPICE [<br>Degré : 2 - Categorie - | espace CNEAC, ici vous pouv<br>es informations ci dessus qui s<br>payer en ligne et suivre l'avan<br>de concours, vos performance<br>Suivre mes engagements<br>80412] conduit par ZIM<br>Classe - CAESC : OUI - PassAg | ez ::<br>erviront à l'organisatic<br>cement de votre dema<br>s et imprimer vos feuil<br>Mes performances<br>IMER PIERRE-Y<br>ility : OUI - Validité lice | n des concours.<br>nde (pour les clubs qui le propose).<br>les de résultat.<br>VES [62407]<br>nce : 2016 |

2. Je sélectionne le concours auquel je veux m'inscrire

Dimanche 28 AGI SAINTE EUPHEMIE - CASE CLUB D'AGILITY DE SAINTE EUPHEMIE

3. Je clique sur 'Je souhaite m'engager'

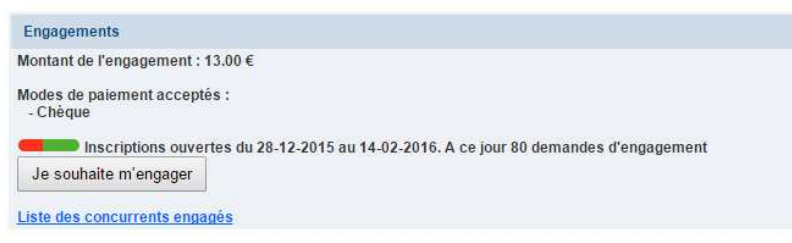

4. Je valide le formulaire de demande d'engagement :

| Sélection des épreuves                                              |                                              |  |  |  |  |
|---------------------------------------------------------------------|----------------------------------------------|--|--|--|--|
| Degré                                                               | 2eme degré                                   |  |  |  |  |
| Open / Jumping                                                      | <ul> <li>Classiques</li> <li>Plus</li> </ul> |  |  |  |  |
| Grand Prix de France                                                | OPF                                          |  |  |  |  |
| Votre président accepte la signature automatique de cet engagement. |                                              |  |  |  |  |
| Envoyer ma demande                                                  | d'engagement                                 |  |  |  |  |

- 5. Je réitère l'opération si plusieurs chiens sont à inscrire
- 6. Je suis informé par mail de l'évolution de ma demande mais je peux aussi consulter 'Suivre mes engagements'

Je n'envoie aucun paiement, j'attends que l'organisateur accepte ma demande et sollicite mon paiement par mail

# Je paie ?

1. Après réception de l'email d'acceptation sur liste principale, je retourne sur mon espace CNEAC et j'ajoute le (ou les) engagements au panier de paiement

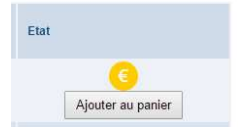

2. Je clique sur « Payer » mon panier

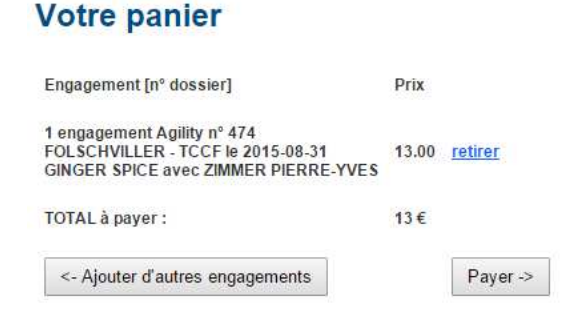

3. Je choisi un mode de paiement parmi ceux proposés : Payer mon engagement

| Carte Bancaire de 13.27 € | Payer ->                                                                                                    |
|---------------------------|----------------------------------------------------------------------------------------------------|
| Virement de 13 €          | Nom du bénéficiaire :<br>IBAN :<br>123456789012345678901234567<br>BIC :<br>12345678901<br>N'oubliez pas de mentionner votre numéro de dossier en intitulé :<br>474 |
| Chèque de 13 €            | Ordre :<br>Adresse postale d'envoi :<br>Avenue Clémenceatre d'avenue<br>N'oubliez pas de mentionner votre numéro de dossier au dos du chèque :<br>474              |

4. Je paie...